## GMX CaraMail

## **Comment afficher les mots de passe enregistrés dans Firefox**

1. Cliquez sur le bouton **Menu** et puis **Options**.

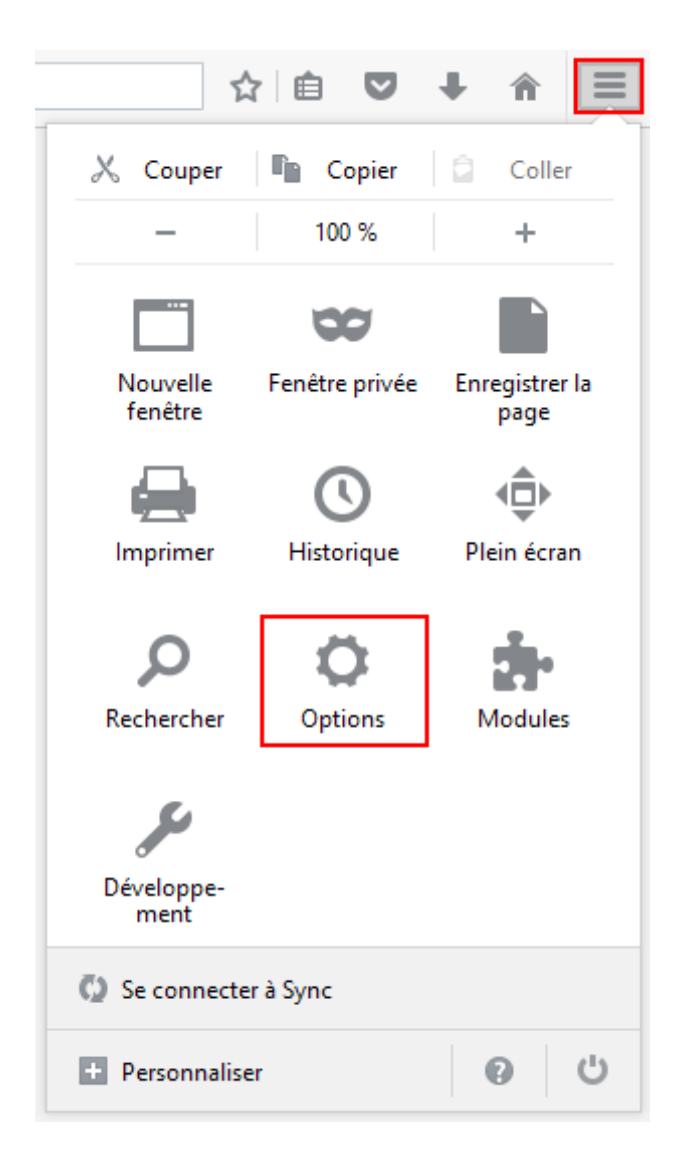

## GMX CaraMail

2. Cliquez sur Sécurité puis sur Identifiants enregistrés ...

| [0] Général        | Sécurité                                                                                                    |                                          |            |
|--------------------|----------------------------------------------------------------------------------------------------|------------------------------------------|------------|
| <b>Q</b> Recherche |                                                                                                    |                                          |            |
| 📄 Contenu          | Général                                                                                                    |                                          |            |
| Applications       | Prévenir lorsque les sites essaient d'installer des modules complémentaires                                            |                                          | Exceptions |
| 🗢 Vie privée       | Bloquer les sites signalés comme étant des sites d'attaque     Bloquer les sites signalés comme étant des contrefacons |                                          |            |
| 🖴 Sécurité         |                                                                                                    |                                          |            |
| Svnc               | Identifiants                                                                                                    |                                          |            |
|                    | <ul> <li>Enregistrer les identifiants</li> </ul>                                                                       |                                          | Exceptions |
| 🌛 Avancé           | Utiliser un <u>m</u> ot de passe principal                                                                             | <u>Changer le mot de passe principal</u> |            |
|                    |                                                                                                    | Identifiants enregistrés                 |            |

- 3. Une liste de mots de passe enregistrés s'affiche.
- 4. Pour afficher moins de résultats, saisissez **GMX** dans le champ de recherche. Cliquez sur le bouton **Afficher les mots de passe** et confirmez en cliquant sur **Oui**.

|                                              | Enregistren               | nent des identifiant  | s        |   |
|----------------------------------------------|---------------------------|-----------------------|----------|---|
| <u>R</u> echercher : g<br>Les identifiants s | mx<br>suivants correspond | lent à votre recherch | 2:       | × |
| Site   Nom d'utilisateur                     |                           | Ę                     |          |   |
| http://www.gmx.fr                            |                           | jean.dupont10         | 1@gmx.fr |   |
|                                              |                           |                       |          |   |

5. Le mot de passe s'affiche.